# Sending Grades from Blackboard Ultra to CampusNet

It is now possible to send Mid-semester and Final grades from Blackboard Ultra into CampusNet. Though the grades can be sent from Blackboard Ultra, once imported into CampusNet, you will still have the ability to override the grades there. You may send grades from Blackboard Ultra into CampusNet as many times as you'd like prior to submitting grades in CampusNet.

The steps to send grades from Blackboard Ultra to CampusNet require you to:

- <u>Check the Grading Schema in Blackboard Ultra</u>
- <u>Setup the Overall Grade column</u>
- Setup the Overall Grade column for Mid-semester Grades
- Setup the Overall Grade column for Final Grades
- Send Grades from Blackboard Ultra
- Import Grades from Blackboard Ultra into CampusNet

The following instructions will ensure that the proper setup in Gradebook has been completed to successfully transfer grades into CampusNet.

### Check the Grading Schema in Blackboard Ultra

 Ensure the Grade Schema in Blackboard Ultra is reflective of the one in your syllabus. The default grading schema is based on CSU's approved Undergraduate schema. If you have a different schema or would like to look at the one currently set, go to Gradebook > Settings (gear icon).

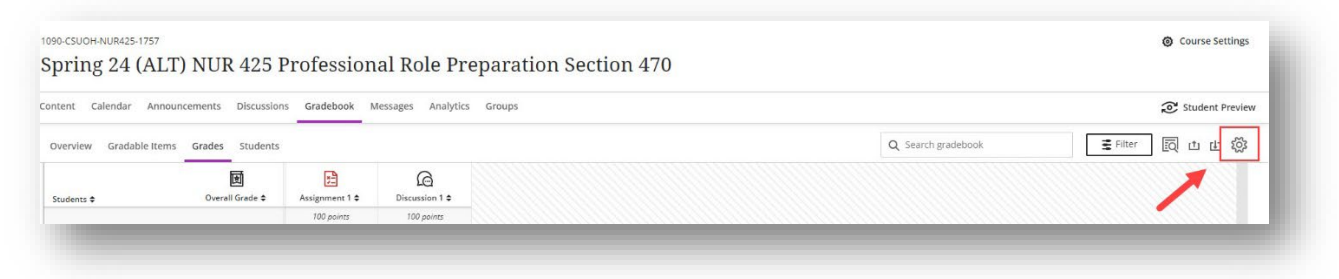

2. Click on the Manage Grade Schemas.

| pring 24 (ALT           | ) NUR 425 I         | Profession     | al Role Pr        | paration Section 470 Gradebook Settings                                            |
|-------------------------|---------------------|----------------|-------------------|------------------------------------------------------------------------------------|
| tent Calendar Annou     | ncements Discussion | 15 Gradebook M | lessages Analytic | Groups Grade Schemas                                                               |
| Overview Gradable Items | Grades Students     |                |                   | Q search gradebook Grading schemas map percentages to letter gra                   |
| itudents \$             | Overall Grade ©     | Assignment 1 ¢ | Discussion 1 •    | or some other notation for reporting performa<br>Manage Grade Schemas              |
|                         |                     | 100 paints     | 100 points        | Student Performance                                                                |
| 1 Students              | 2 items             | Complete       | Complete          |                                                                                    |
| 0                       | 95%                 | 100<br>Posted  | 90<br>Posted      | Identify students with alerts and receive act<br>stream notifications              |
| 0                       | 90%                 | 80             | 100               | If you leave the fields empty, the alerts will not                                 |
| 0                       | 90%                 | 80<br>Posted   | 100<br>Posted     | If you leave the fields empty, the alerts will not<br>Overall stade below or equal |

 Ensure the Grading Schema matches that provided in your syllabus. Once complete, click the X to close. If you need assistance adjusting this area, please see <u>Blackboard's</u> <u>grading schemas help page</u>, or email the Center for eLearning at <u>elearning@csuohio.edu</u>.

| Grade Schemas | ⊕ Add | Letter Ø                              |                                 | ٥     |
|---------------|-------|---------------------------------------|---------------------------------|-------|
| etter         |       | Grade Schemas used in course items or | overall grade can't be deleted. |       |
|               |       | Grade Name                            | Grade Range %                   |       |
|               |       | A                                     | 94% and 100%                    |       |
|               |       | A-                                    | 90% and less than 94%           |       |
|               |       | В+                                    | 87% and less than 90%           |       |
|               |       | В                                     | 84% and less than 87%           |       |
|               |       | В-                                    | 80% and less than 84%           |       |
|               |       | C+                                    | 77% and less than 80%           |       |
|               |       | c                                     | 70% and less than 77%           | *** : |
|               |       | D                                     | 60% and less than 70%           |       |
|               |       | F                                     | 0% and less than 60%            |       |

- For Graduate level courses that do not offer a C+ or D as a grade, you must delete these specific rows by clicking the three dots and selecting **Delete**. The grading scale is automatically adjusted.
- Important Note: If the C+ and D rows are not removed from the grading schema and a graduate student earns one of those grades, Blackboard will send it, but you will receive an error in CampusNet notifying you that these grades are not allowed. Only those grades will not import. All other grades are will successfully import.

### Setup the Overall Grade Column in Blackboard Ultra

A requirement for using Grades Journey in Blackboard Ultra is utilizing the **Overall Grade** column. If you previously dismissed the setup for Overall Grade, you will need to bring the column back into the Gradebook. If you already have the Overall Grade in your Gradebook, please skip this section. To setup **Overall Grade**:

1. While in Gradebook, click on **Settings** (gear icon) in the upper right.

| ntent Calendar A  | nnouncements Discussion | ns Gradebook M  | essages Analytics Groups |                    | Student Previe |
|-------------------|-------------------------|-----------------|--------------------------|--------------------|----------------|
| Overview Gradable | Items Grades Students   |                 |                          | Q Search gradebook | ਵFilter  එ ம்  |
| Students 🗢        | Assignment 1 ¢          | Discussion 1 \$ |                          |                    |                |
| dents \$          | Assignment 1 \$         | Discussion 1 \$ |                          |                    |                |

2. Under Overall Grade, click on the Set up overall grade box.

| intent Calendar Annour  | cements Discussion | 1s Gradebook Me     | ages Analytics Groups                                                                                |                       |
|-------------------------|--------------------|---------------------|----------------------------------------------------------------------------------------------------|-----------------------|
| Overview Gradable Items | Grades Students    |                     | Q. Search gradebook                                                                                  | ive activi            |
| Students \$             | Assignment 1 *     | G<br>Discussion 1 • | If you leave the fields empty, the alerts w<br>Overall grade below or equal                          | ill not sh            |
|                         | 100 points         | 100 points          | Enter a number                                                                                       | 5                     |
| 31 Students             | Complete           | Complete            | Number of missed due dates above or e                                                                | qual                  |
| 0                       | 100<br>Posted      | 90<br>Posted        | Enter a number                                                                                       |                       |
| 0                       | 80<br>Posted       | 100<br>Posted       | Days since last access above or equal                                                                | d                     |
| 0                       | 100<br>Posted      | 75<br>Posted        |                                                                                                    | uay                   |
| 0                       | 90<br>Posted       | 90<br>Posted        | View Course Activity<br>Send activity stream notifications to s<br>D based no workali grade and days | tudents<br>since last |
| 0                       | 90<br>Posted       | 75<br>Posted        | access settings<br>Automatic Zeros                                                                   |                       |
| 0                       | 85<br>Posted       | 85<br>Posted        | Assign automatic zeros for past due                                                                  | work                  |
| 0                       | 78<br>Posted       | 80<br>Posted        | Students can submit bits to update their grad<br>Students with due date accommodators are            | les.<br>n't affected  |
| 0                       | 80<br>Posted       | 88<br>Posted        | Overall Grade                                                                                        |                       |
| 0                       | 90<br>Posted       | 86<br>Posted        | Set up overall grade                                                                                 |                       |
| 0                       | 95<br>Posted       | 92<br>Posted        | Students Visibility                                                                                  |                       |
| 0                       | 75                 | 90                  | Hide students in the gradebook wh                                                                    | no no                 |

3. Blackboard will walk you through creating the overall grade based on your intended calculation (points, weighted or advanced using calculations).

| Spring 24 (ALT) NUR 425 Professional Role Preparation Section 470<br>Overall Grade |                                                                                                    |  |
|------------------------------------------------------------------------------------|----------------------------------------------------------------------------------------------------|--|
|                                                                                    | Overall Grade Calculation Choose the format to calculate the overall grade for your course:                        |  |
|                                                                                    | Points     Show example                                                                                            |  |
|                                                                                    | O Weighted<br>Show example                                                                                         |  |
|                                                                                    | <ul> <li>Advanced</li> <li>Use the formula editor to create a bespoke calculation for the overall grade</li> </ul> |  |
|                                                                                    | Cancel Next                                                                                                    |  |
|                                                                                    |                                                                                                    |  |
|                                                                                    |                                                                                                    |  |
|                                                                                    |                                                                                                    |  |
|                                                                                    |                                                                                                    |  |
|                                                                                    |                                                                                                    |  |
|                                                                                    |                                                                                                    |  |

4. When creating the calculation, ensure that **Letter** is chosen from the **Select how the overall grade is displayed** dropdown. Click **Save** when finished creating the overall calculation.

| Select a Calculation Type                                                                                                    |     |       | Overall Grade Settings                                                                                                    |
|----------------------------------------------------------------------------------------------------|-----|-------|----------------------------------------------------------------------------------------------------|
| Points Weighted Advanced                                                                                                    |     |       | The overall grade helps students keep track of their performance in your course. The<br>overall grade is calculated using relative weights for gradebook items or categories. |
| Assign point values to grade categories (such as tests or assignments) and grading items (such as a particular test). <u>Hide instructions</u><br>• Unlink [ <b>56</b> ] an item from its category to calculate it independently.<br>• Exclude [ <b>2</b> ] items and categories from the overall grade calculation. |     |       | Calculate grades based on points earned out of total graded points.                                                                                                    |
|                                                                                                    |     |       | Select how the overall grade is displayed                                                                                                    |
| Assignment                                                                                                    | 100 | 0 ~   | Letter                                                                                                    |
| Discussion         I litem   ⊕ Entr calculation rules           Test         Exam                                                                                                    | 100 | 0   ~ | Show to students                                                                                                    |
| 0 Items   @ Edit calculation rules       Form       0 Items   @ Edit calculation rules                                                                                                    | 0   | 0   ~ |                                                                                                    |
| Grades journey 0 Rems   @ Edit calculation rules                                                                                                    | 0   | 0 ~   |                                                                                                    |
| Homework<br>0 Items   @ Edit calculation rules                                                                                                    | 0   | 0   V |                                                                                                    |
| Durmal<br>0 items  ⊚ Edit calculation rules                                                                                                    | 0   | 0   ~ |                                                                                                    |
| Presentation                                                                                                    | 0   | 0 ~   |                                                                                                    |

## Setup your Overall Grade Column in Blackboard Ultra for Mid-semester Grades

In Blackboard Ultra, the Total and Weighted Total columns were eliminated to create one single unified column called Overall Grade. You can setup this column to serve as a Total, Weighted Total or Advanced (calculation based). For the purposes of Grades Journey, this column is the only column that can be sent over to CampusNet. Therefore, for Mid-semester grades, it is recommended that you manually create a column in your Gradebook that will report the letter grade successfully to the Overall Grade. The creation of an extra column is not necessary for Final grades, as the Overall Grade will be reflective of student performance over the entire semester.

**CAUTION**: If you previously setup your Overall Grade to be a Total or Weighted Total, you may need to setup your gradebook calculation again after using Grades Journey. This will be dependent on if you use the Advanced calculation mentioned in this section. If your Gradebook is current and reflective of current student performance, you can skip this section and go to Import Grades from Blackboard Ultra into CampusNet.

In order to successfully send Mid-semester grades to CampusNet, the following must be done:

- Manually create a column that uses the Letter Grading Schema and is out of 100 points.
- Enter the student points out of 100 so that the Letter schema is correctly applied.
- Edit the Overall Grade and select Advanced.
  - In Advanced, click Total and choose your manually create column from the dropdown.

The following instructions outline how to complete each step.

- 1. Click on **Gradebook** and click on the **Grades** tab.
- 2. Click on the purple plus wherever you would like the Mid-semester letter grade column to go and click **Add Item**.

| ntent Calendar Annou   | uncements Discussion         | s Gradebook M  | lessages Analytic | cs Groups                                                                                                    |
|------------------------|------------------------------|----------------|-------------------|----------------------------------------------------------------------------------------------------|
| verview Gradable Item: | s Grades Students            |                |                   |                                                                                                    |
| Students 🗢             | টি<br>Overall Grade <b>≑</b> | Assignment 1 🖨 | Discussion 1 🗢    | 8                                                                                                    |
|                        |                              | 100 points     | 100 points        |                                                                                                    |
| 31 Students            | 2 items                      | 🥑 Complete     | Complete          | ★ Add Calculation                                                                                                    |
| 0                      | 95%                          | 100<br>Posted  | 90<br>Posted      | . Add Total Calculation                                                                                                    |
| 0                      |                              | 80             | 100               | Add Attendance                                                                                                    |
|                        | 90%                          | Destand        | Dented            | (Arrent to the test of the test of the test of the test of the test of the test of the test of the test of the test of the test of the test of the test of the test of the test of test of tes |

- 3. In the window, enter a **Name** for the column and choose **Letter** from **Grade Using**. Leave the default points out of 100. This will be the scale on which you will enter the grades based on the Letter schema. Click **Save**.
  - a. Pay attention to the **Grade Category** for this manually created column. You will need to exclude it from the grade calculations in the next step.

| ntent Calendar Anno    | uncements Discussion | ns Gradebook M | essages Analytics | Ø Hidden from s              | Ø Hidden from students |  |
|------------------------|----------------------|----------------|-------------------|------------------------------|------------------------|--|
| Overview Gradable Item | s Grades Students    |                |                   | Q Search gradebook Due date  |                        |  |
| Students #             | Overall Grade +      | Assignment 1 + | Discussion 1 +    | 9/26/24                      | ☐ 11:51 AM (           |  |
| 24 Canada ana          | 3 7000               | 100 points     | 100 points        |                              |                        |  |
| 31 Students            | 2 items              | 100            | 90                | Grading<br>Grade using       | 1                      |  |
| -                      | 95%                  | Posted         | Posted            | Grade using                  | Letter                 |  |
| 0                      | 90%                  | 80<br>Posted   | 100<br>Posted     | * Maximum points             | 100                    |  |
| 0                      | 87.5%                | 100            | 75                | Grade category<br>Assignment |                        |  |
|                        |                      | Posted         | Posted            | Description                  |                        |  |
| 0                      | 90%                  | 90<br>Posted   | 90<br>Posted      | Type a description           |                        |  |
| 0                      | 82.5%                | 90<br>Posted   | 75<br>Posted      |                              |                        |  |
| 0                      | 85%                  | 85<br>Posted   | 85<br>Posted      |                              |                        |  |
| 0                      | 79%                  | 78<br>Posted   | 80<br>Posted      |                              |                        |  |
| 0                      | 84%                  | 80<br>Posted   | 88<br>Posted      |                              |                        |  |
| 0                      | 88%                  | 90<br>Posted   | 86<br>Posted      |                              |                        |  |
| 0                      | 93.5%                | 95<br>Posted   | 92<br>Posted      |                              |                        |  |
|                        |                      |                |                   |                              |                        |  |

4. With the Mid-semester Grade column created, we need to exclude it from all calculations to ensure it is not adding to the points in the course. Click on the icon for **Overall Grade** and select **Edit**.

| intent Calendar A   | nnouncements Discussio | ns Gradebook !  | vlessages Analytic | s Groups          | Student Pro        |
|---------------------|------------------------|-----------------|--------------------|-------------------|--------------------|
| Overview Gradable I | tems Grades Students   |                 |                    |                   | Q Search gradebook |
| Students \$         | Overall Grade †        | Assignment 1 \$ | Discussion 1 ¢     | Midsemester Gr \$ |                    |
|                     | 300 points             | 100 points      | 100 points         | 100 points        |                    |

5. In the example from Step 3, the column created was added to the **Assignment** category. This needs to be excluded. To do, click on the chevron to open the Assignment items and then click on the circle with a slash through it. It will turn purple when it is excluded. Click **Save** and then the **X** to close the menu.

| Calculatio                                                                                                    | on Details |                                                                                                    |
|----------------------------------------------------------------------------------------------------|------------|----------------------------------------------------------------------------------------------------|
| Select a Calculation Type                                                                                                    |            | Overall Grade Settings                                                                                                    |
| Polizs Weighted Advanced                                                                                                    |            | The overall grade helps students keep track of their performance in your course. The<br>overall grade is calculated using relative weights for gradebook items or categories. |
| Asign point values to grade categories (such as tests or assignments) and grading items (such as a particular test). <u>Hide Instructions</u><br>• Unite( g6) intem from its category to calculate it independently.<br>• Exclude [ @] Items and categories from the overall grade calculation. |            | <ul> <li>Calculate grades based on points earned out of total graded points.</li> </ul>                                                                                       |
|                                                                                                    |            | Select how the overall grade is displayed                                                                                                    |
| Assignment<br>2 items   🚱 Edit calculation rules                                                                                                    | 100 Ø      | Points                                                                                                    |
| Assignment 1<br>Assignment                                                                                                    | 100 Ø 55   | Show to students                                                                                                    |
| Midsemester Grade<br>Assignment                                                                                                    | 100 🔗 55   |                                                                                                    |
| Discussion 1.ftem   @Edit calculation rules                                                                                                    | 100 Ø 🛛 🗸  |                                                                                                    |
| Para Charms   ⊕ Edit calculation rules                                                                                                    | ∘ ⊘   ∽    |                                                                                                    |
| Form<br>0.Rems   @ Edit calculation nules                                                                                                    | ∘ ⊘   ∽    |                                                                                                    |
| Grades journey<br>0 Items   🛛 fait calculation rules                                                                                                    | ∘ ⊘   ∽    |                                                                                                    |

- 6. Click on the **Advanced** tab. We will set the **Overall Grade** to be the manually created column.
- 7. Click on **Total** from the **Functions and Variables** box and then choose **Mid-semester Grade** from the dropdown menu (or the column's name that you created). Click **Save**.

| elect a Calculation Type                                        | Overall Grade Settings                                                                                                    |
|-----------------------------------------------------------------|----------------------------------------------------------------------------------------------------|
| Points Weighted Advanced                                        | The overall grade helps students keep track of their performance in your course. Th<br>overall grade is calculated using relative weights for gradebook items or categories. |
| liculate the overall grade using a custom calculation.          | Calculate grades based on points earned out of total graded points.                                                                                                    |
| Validate                                                        | Clear Select how the overall grade is displayed                                                                                                    |
|                                                                 | Points                                                                                                    |
| Functions and Variables TOTAL (Coursework Midsemester Grade )   | Show to students                                                                                                    |
| Total                                                           |                                                                                                    |
| Operators Disurnal                                              |                                                                                                    |
| Add (+) *t Homework                                             |                                                                                                    |
| Subtract (-) *2* Presentation                                   |                                                                                                    |
| Divide (/) ** 🗋 Quiz                                            |                                                                                                    |
| Multiply (*) -2- COURSEWORK                                     |                                                                                                    |
| Open Parenthesis ( Assignment 1<br>Close Parenthesis )<br>Value |                                                                                                    |
| Midsemester<br>Grade                                            |                                                                                                    |

8. You are now ready to enter point values for the column that will reflect the current student performance.

# Setup the Overall Grade Column in Blackboard Ultra for Final Grades

In Blackboard Ultra, the Total and Weighted Total columns were eliminated to create one single unified column called Overall Grade. You can setup this column to serve as a Total, Weighted Total or Advanced (calculation based). For the purposes of Grades Journey, this column is the only column that can be sent over to CampusNet. For **Final** grades, this column should be finalized and reflective of student performance over the entire semester.

To confirm that the Overall Grade is ready for Final Grades:

1. Ensure all grades have been posted. You can scroll through your gradebook to ensure there are no new submissions and that all grades show as posted. You may also click on the **Overview** or **Gradable Items** tabs to ensure everything has been graded.

| ntent Calendar Ann     | ouncements Discussion | is Gradebook N | lessages Analytic |
|------------------------|-----------------------|----------------|-------------------|
| Overview Gradable Iter | ms Grades Students    |                |                   |
| Students A             | Overall Grade 🛎       | Assignment 1 🕈 | Discussion 1 🕈    |
| Students 🗸             | 200 points            | 100 points     | 100 points        |
| 31 Students            | 2 items               | 🧭 Complete     | 🧭 Complete        |
| 0                      | 190 / 200             | 100<br>Posted  | 90<br>Posted      |
| 1 m - 1 m              |                       |                |                   |

 Ensure your Overall Grade column has been set to the Letter grading schema. If you are unsure of your grading schema, please refer to the <u>Checking the Grade Schema in</u> <u>Blackboard Ultra</u> section. To edit the Overall Grade column, click on the icon and select Edit.

| ntent Calendar Annound  | ements Discussio                   | ns Gradebook M   | essages Analyti      |
|-------------------------|------------------------------------|------------------|----------------------|
| Overview Gradable Items | Grades Students                    |                  |                      |
| Students 🗢              | <b>)</b><br>Overall Grade <b>≑</b> | Assignment 1 🜩   | Co<br>Discussion 1 ≎ |
|                         | 200 points                         | 100 points       | 100 points           |
| 31 Students             | 6 Edit                             | 31 Gra   30 Post | 🕐 Complete           |
| 0                       | Delete Delete                      | 100<br>Posted    | 90<br>Posted         |
| 0                       | 180 / 200                          | 80<br>Posted     | 100<br>Posted        |
| •                       |                                    | 100              | 75                   |
|                         | 175 / 200                          | TUU              | 75                   |

- 3. In the **Select how the overall grade is displayed** dropdown, choose **Letter**.
- 4. Click **Save** and then click the **X** to go back to the Gradebook.

5. You will see the Overall Grade column has been changed from points to a letter grade. Ensure that the student grades are accurate based on your grade schema.

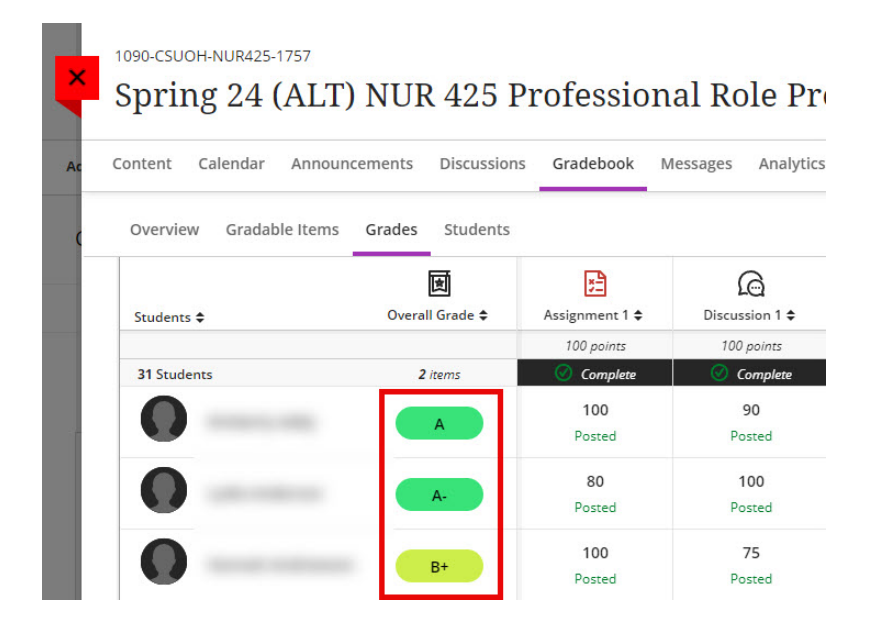

### Send Grades from Blackboard Ultra

1. With the setup complete, grades are now ready to be sent to CampusNet. To initiate the process, navigate to **Content -> View course & institution tools** under **Books & Tools**.

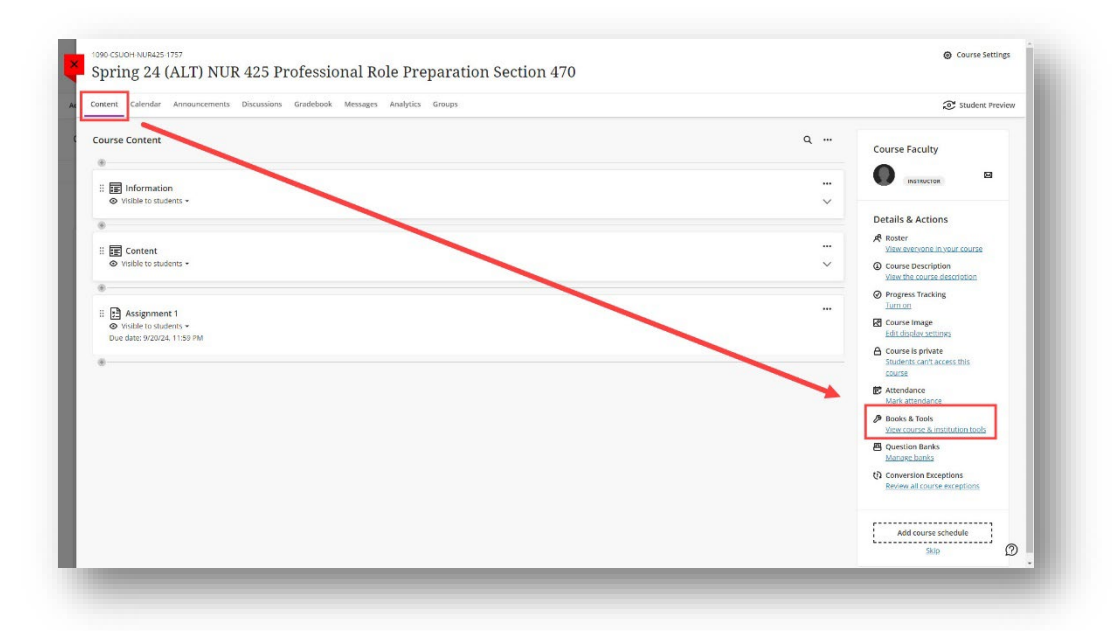

2. Choose **Grade Approval and Transfer** from the list of tools. If you do not see it populated in your list, click on **Browse all course tools** at the bottom of the menu and choose it from the alphabetical list.

| ntent Calendar Announcements Discussions Gradebook Messages Anolytics Groups | Inst              | ructor t | ools                                                             |
|------------------------------------------------------------------------------|-------------------|----------|------------------------------------------------------------------|
| ourse Content                                                                | ۹ <sub>Aval</sub> | lable to | ools                                                             |
| : 😰 Information                                                              | •                 | ¥        | CSU Bookstore<br>Faculty can discover and adopt the              |
| wilder to truems + .                                                         | •                 | 88       | Grade Approval and Transfer<br>The Blackboard Learn Grade Export |
| Content     Washington students +                                            |                   | ٦        | Respondus<br>LockDown Browser Dashboard                          |
|                                                                              | ۲                 | 88       | Starfish                                                         |
| Dava date: NaDQA: 1139 PM                                                    | •                 | 58       | Taskstream Assignments                                           |
|                                                                              | ۲                 | 58       | Turning Technologies Account<br>Registration                     |
|                                                                              | •                 | 88       | Zoom Meeting                                                     |
|                                                                              |                   | Car      | 't find what you need?<br>Browse all course tools                |

3. Check the box to the left of the Course ID and click **Extract Grades**.

|                                      | ove and transfer grades                   |                                         |                                                                                                    |                   |                          |                                   |
|--------------------------------------|-------------------------------------------|-----------------------------------------|----------------------------------------------------------------------------------------------------|-------------------|--------------------------|-----------------------------------|
|                                      |                                           | ٩                                       |                                                                                                    |                   |                          |                                   |
|                                      |                                           |                                         |                                                                                                    |                   |                          |                                   |
| Course ID *                          | Course Name ©                             | Date Created 9                          | Term =                                                                                                    | Action Date =     | Last Updated<br>By       | Approval c<br>Status              |
| 1090-CSUOH-NUR425-                   | 1757 Spring 24 (ALT) NUR 425 Professional | Role Preparation Section 470 11/29/2023 | Spring 2024                                                                                                    | 09/23/2024        | admin curtis             | Extracted                         |
| 10 25 50 100 All<br>Results per page |                                           |                                         |                                                                                                    |                   |                          | 1<br>Showing 1 to 10 of 1 results |
| 1 items selected                     | 1                                         |                                         |                                                                                                    |                   |                          |                                   |
|                                      |                                           |                                         |                                                                                                    |                   |                          |                                   |
|                                      |                                           |                                         | In case of the local division of the local division of the local d |                   |                          |                                   |
|                                      |                                           |                                         | Extract Grade                                                                                                    | Approve Grades Un | approve Grades Grade Col | umn Approval and Transfe          |
|                                      |                                           |                                         | Extract Grade                                                                                                    | Approve Grades Un | approve Grades Grade Col | umn Approval and Transfe          |
|                                      |                                           |                                         | Extract Grade                                                                                                    | Approve Grades Un | approve Grades Grade Col | umn Approval and Transfo          |
|                                      |                                           |                                         | Extract Grade                                                                                                    | Approve Grades Un | approve Grades Grade Col | umn Approval and Transfo          |
|                                      |                                           |                                         | Extract Grade                                                                                                    | Approve Grades Un | approve Grades Grade Col | umn Approval and Transfo          |

4. You will be asked to confirm the extraction. Click **OK**. Once extracted, grades are sent to CampusNet.

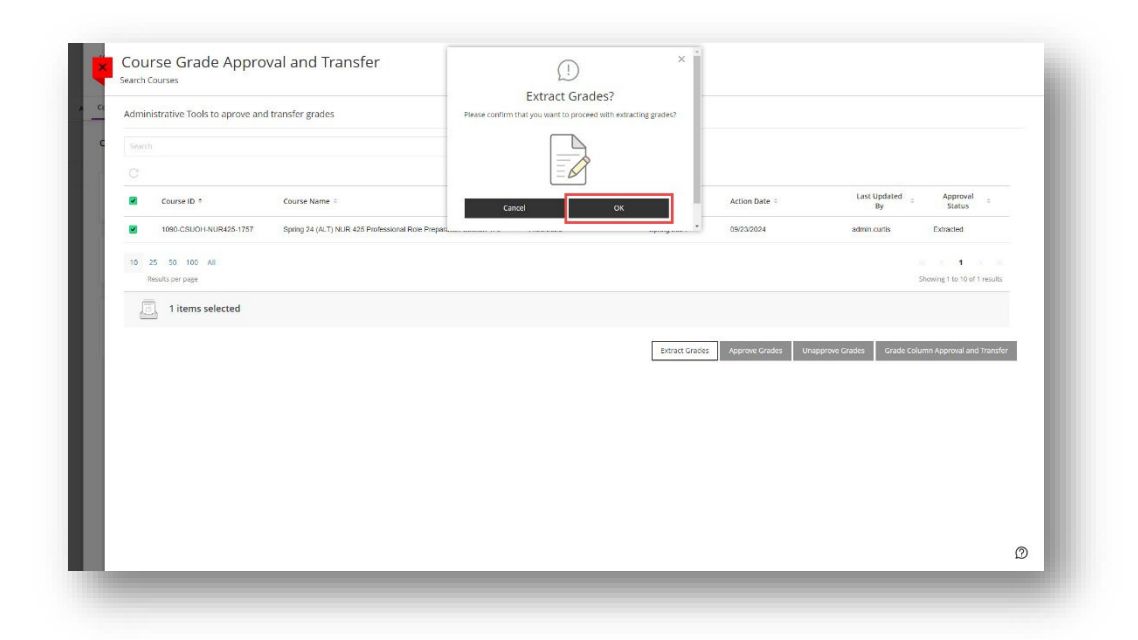

5. You will receive a green confirmation message in Blackboard once the extraction process is complete.

| Administrative Tools to aprove and | i transfer grades                                                 |                |                |                     |                            |                              |
|------------------------------------|-------------------------------------------------------------------|----------------|----------------|---------------------|----------------------------|------------------------------|
|                                    |                                                                   | Q              |                |                     |                            |                              |
|                                    |                                                                   |                |                |                     |                            |                              |
| Course ID *                        | Course Name ©                                                     | Date Created © | Term ÷         | Action Date 3       | Last Updated<br>By         | Approval o<br>Status         |
| 1090-CSUOH-NUR425-1757             | Spring 24 (ALT) NUR 425 Professional Role Preparation Section 470 | 11/29/2023     | Spring 2024    | 10/01/2024          | admin curtis               | Extracted                    |
| 10 25 50 100 All                   |                                                                   |                |                |                     |                            |                              |
| Results per page                   |                                                                   |                |                |                     |                            | Showing 1 to 10 of 1 results |
|                                    |                                                                   |                | Extract Grades | s Approve Grades Un | napprove Grades Grade Coli | umn Approval and Transfer    |
|                                    |                                                                   |                | Extract Grades | s Approve Grades U  | rapprove Grades Grade Col  | umn Approval and Transfer    |

### Import Blackboard Ultra Grades into CampusNet

Now that the grades have been successfully extracted in Blackboard Ultra, you can now go into CampusNet to import them.

1. Log into <u>CampusNet</u> with your CSU ID and password.

- 2. Click on the **Instructor** tab.
- 3. Click on the dropdown and select the semester and type you are entering grades for and click **Continue**.

| Personal Data Account Instructor                                        | Scontact Us 🔀 Logout |
|-------------------------------------------------------------------------|----------------------|
| Grading Schedule Class Roster                                           | Handshake ? Help     |
| Term: Spring 24  Type: O Mid-semester Grade Rosters Final Grade Rosters |                      |
| Continue >>                                                             |                      |

4. Click the **Open** button to the left of the course you would like to import the grades for.

| Persona                               | I Data A                                              | ccount                                                                                | nstructor                                               |                                                                                            |              |                |        | 3                                                           | Contact Us                              | ¥ Logou                               |
|---------------------------------------|-------------------------------------------------------|---------------------------------------------------------------------------------------|---------------------------------------------------------|--------------------------------------------------------------------------------------------|--------------|----------------|--------|-------------------------------------------------------------|-----------------------------------------|---------------------------------------|
| Grading                               | Schedule (                                            | Class Roster                                                                          |                                                         | -                                                                                          |              |                |        |                                                             |                                         |                                       |
|                                       |                                                       |                                                                                       |                                                         |                                                                                            |              |                | Pick a | nother semeste                                              | r <u>🗏 Print</u>                        | ? Help                                |
| pring 24                              | - Final Grad                                          | de Roster                                                                             |                                                         |                                                                                            |              |                |        |                                                             |                                         |                                       |
| rading Scher                          | iule                                                  |                                                                                       |                                                         |                                                                                            |              |                |        |                                                             |                                         |                                       |
|                                       | Contra de                                             | - 11 C                                                                                | in data                                                 | End date                                                                                   | Session      | Ca             | reer   | Begin date                                                  | E                                       | End date                              |
| Session                               | Career                                                | Beg                                                                                   | in date                                                 |                                                                                            |              |                |        |                                                             |                                         |                                       |
| Session<br>ALT                        | Career<br>UGRD                                        | 11 Jan 2024                                                                           | B:00 AM                                                 | 25 Sep 2024 11:59 PM                                                                       | 1            | UGRD,          | (      | 01 Mar 2024 8:00 AM                                         | 25 Sep 202                              | 4 11:59 PM                            |
| Session<br>ALT<br>ALT                 | Career<br>UGRD<br>GRAD                                | Beg<br>11 Jan 2024<br>11 Jan 2024                                                     | 8:00 AM<br>8:00 AM                                      | 25 Sep 2024 11:59 PM<br>14 May 2024 11:59 PM                                               | 1            | UGRD,<br>GRAD, | 0      | 01 Mar 2024 8:00 AM<br>23 Apr 2024 8:00 AM                  | 25 Sep 202<br>14 May 202                | 4 11:59 PM<br>4 11:59 PM              |
| Session<br>ALT<br>ALT<br>ALT          | Career<br>UGRD<br>GRAD<br>LAW                         | Beg<br>11 Jan 2024 (<br>11 Jan 2024 (<br>22 Jan 2024                                  | 8:00 AM<br>8:00 AM<br>8:00 AM<br>10:00 AM               | 25 Sep 2024 11:59 PM<br>14 May 2024 11:59 PM<br>30 Jun 2024 11:59 PM                       | 1<br>1       | UGRD,<br>GRAD, | (      | 01 Mar 2024 8:00 AM<br>23 Apr 2024 8:00 AM                  | 25 Sep 202<br>14 May 202                | 4 11:59 PM<br>4 11:59 PM              |
| Session<br>ALT<br>ALT<br>ALT          | Career<br>UGRD<br>GRAD<br>LAW                         | Beg<br>11 Jan 2024 (<br>11 Jan 2024 (<br>22 Jan 2024 (<br>22 Jan 2024 (               | 8:00 AM<br>8:00 AM<br>10:00 AM                          | 25 Sep 2024 11:59 PM<br>14 May 2024 11:59 PM<br>30 Jun 2024 11:59 PM                       | 1            | UGRD,<br>GRAD, | (      | 01 Mar 2024 8:00 AM<br>23 Apr 2024 8:00 AM                  | 25 Sep 202<br>14 May 202                | 4 11:59 PM<br>4 11:59 PM              |
| Session<br>ALT<br>ALT<br>ALT<br>Liste | Career<br>UGRD<br>GRAD<br>LAW                         | Beg<br>11 Jan 2024 (<br>11 Jan 2024 (<br>22 Jan 2024<br>your grade r                  | 8:00 AM<br>8:00 AM<br>10:00 AM                          | 25 Sep 2024 11:59 PM<br>14 May 2024 11:59 PM<br>30 Jun 2024 11:59 PM<br>the term selected. | 1            | UGRD,<br>GRAD, |        | 01 Mar 2024 8:00 AM<br>23 Apr 2024 8:00 AM                  | 25 Sep 202<br>14 May 202                | 4 11:59 PM<br>4 11:59 PM              |
| Session<br>ALT<br>ALT<br>ALT<br>Liste | Career<br>UGRD<br>GRAD<br>LAW<br>d below are<br>Class | Beg<br>11 Jan 2024 (<br>11 Jan 2024 (<br>22 Jan 2024 )<br>22 Jan 2024<br>your grade r | B:00 AM<br>B:00 AM<br>10:00 AM<br>rosters for<br>Descri | 25 Sep 2024 11:59 PM<br>14 May 2024 11:59 PM<br>30 Jun 2024 11:59 PM<br>the term selected. | 1<br>1<br>Se | UGRD,<br>GRAD, | Grade  | 01 Mar 2024 8:00 AM<br>23 Apr 2024 8:00 AM<br>Roster Access | 25 Sep 202<br>14 May 202<br>Grade Roste | 4 11:59 PM<br>4 11:59 PM<br>er Status |

5. You will see a new button labeled **Import grades from Blackboard**. Click this button.

| Persona                                       | I Data A              | ccount Instructor                                                                     |                                           |                                                                 |                                                                     |                                                           | <b>%</b> C                      | contact Us                               | <b>X</b> Logout        |
|-----------------------------------------------|-----------------------|---------------------------------------------------------------------------------------|-------------------------------------------|-----------------------------------------------------------------|---------------------------------------------------------------------|-----------------------------------------------------------|---------------------------------|------------------------------------------|------------------------|
| Grading                                       | Schedule (            | Class Roster                                                                          |                                           |                                                                 |                                                                     |                                                           |                                 |                                          |                        |
|                                               |                       | Pick another semester                                                                 | Pick                                      | another roster                                                  | Export to                                                           | o Excel 🛅                                                 | Download                        | <u> Print</u>                            | ? Help                 |
| Spring 24                                     | - Final Grad          | de Roster - Class Nbr: 175                                                            | 57                                        |                                                                 |                                                                     |                                                           |                                 |                                          |                        |
| Instructor:<br>Class:<br>Section:<br>Session: | NUR 425<br>470<br>ALT | Professional Role<br>Preparation<br>(31 students)                                     | Grade F<br>orade F<br>Time pe<br>Official | Roster Status:<br>Roster Access:<br>riod for grade inj<br>Time: | Ri<br>Dut: 11<br>(3) 2:                                             | eady for grad<br>rade<br>1 Jan '24 8:00<br>3 Sep '24      | ling<br>) AM - 25 Se<br>3:22 PM | ep <b>'24 11</b> :59<br>I                | РМ                     |
| Sav<br>Import g                               | e grades              | OFTEN! Avoid having core-enter<br>s if you leave this page or lose your<br>Blackboard | Subr                                      | When you I<br>grades. Aft<br>will be able                       | nave finished gradin<br>er the grade roster h<br>to change I, X and | ig, submit your<br>ias been posted, j<br>T grades online. | <sup>You</sup> (i) C            | Last Action:<br>lick <u>here</u> for Gra | NONE<br>de Definitions |
| C SU ID                                       |                       | Name                                                                                  | Career                                    | Grade Input                                                     | <ol> <li>Official G</li> </ol>                                      | irade                                                     | Gr                              | ade Status                               |                        |
|                                               |                       |                                                                                       | UGRD<br>UGRD                              | <b>~</b>                                                        |                                                                     | Pendi<br>Pendi                                            | ng<br>ng                        |                                          |                        |

6. You will see the following prompt before grades are imported. This message is to inform you that any grade information that has been already entered will be overlaid. Click **OK**.

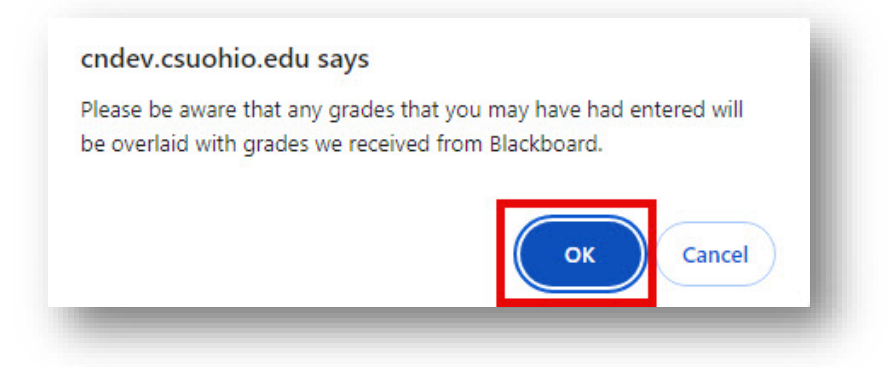

7. You will see another message stating how many grades were imported successfully. Click **OK**.

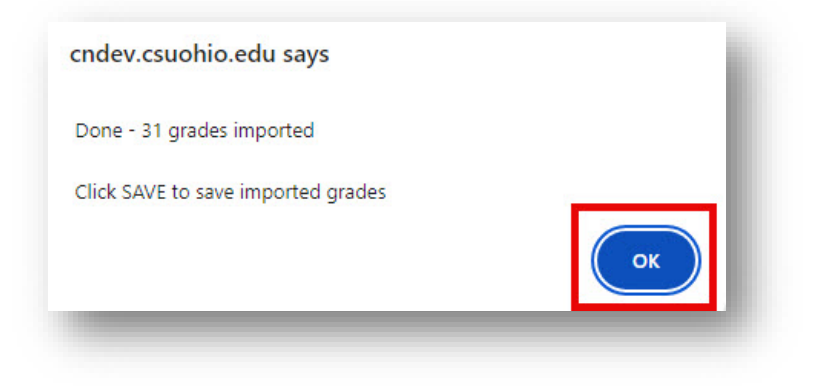

8. You will now see the imported grades under the **Grade Input** column.

|                 |                                           |                                                                                          |               | A.S.                                                     |                                                                             |                                                    |                                         |                        |
|-----------------|-------------------------------------------|------------------------------------------------------------------------------------------|---------------|----------------------------------------------------------|-----------------------------------------------------------------------------|----------------------------------------------------|-----------------------------------------|------------------------|
| Persona         | I Data A                                  | ccount Instructor                                                                        |               |                                                          |                                                                             | <b>⊛</b> Co                                        | ontact Us                               | X Logout               |
| Grading         | Schedule (                                | Class Roster                                                                             |               |                                                          |                                                                             |                                                    |                                         |                        |
|                 |                                           | Pick another semes                                                                       | ster 📑 Pick a | nother roster                                            | Export to Exc                                                               | el <u>Download</u>                                 | <u> Print</u>                           | ? Help                 |
| Spring 24       | - Final Grad                              | de Roster - Class Nbr:                                                                   | 1757          |                                                          |                                                                             |                                                    |                                         |                        |
| Instructor:     |                                           |                                                                                          | Grade R       | oster Status:                                            | Ready                                                                       | for grading                                        |                                         |                        |
| Class:          | NUR 425                                   | Professional Role<br>Preparation                                                         | Grade R       | oster Access:                                            | Grade                                                                       |                                                    |                                         |                        |
| Section:        | 470                                       | (31 students)                                                                            | Time per      | iod for grade input:                                     | 💽 11 Jan                                                                    | 24 8:00 AM - 02 Oc                                 | t '24 11:59 I                           | PM                     |
| Session:        | ALT                                       |                                                                                          | Official T    | îme:                                                     | 3 01 Oct                                                                    | 24 10:13 AM                                        |                                         |                        |
| Sav<br>Import g | e SAVE<br>grades<br>conne<br>rades from I | OFTEN! Avoid having to re-en<br>s if you leave this page or lose<br>ction.<br>Blackboard | ons ()        | When you have<br>grades. After the<br>will be able to cl | finished grading, subm<br>a grade roster has been<br>hange I, X and T grade | iit your<br>1 posted, you 👔 Clii<br>5 online. Clii | Last Action:<br>ck <u>here</u> for Grad | NONE<br>de Definitions |
| C SU ID         |                                           | Name                                                                                     | Career        | Grade Input 🕕                                            | Official Grade                                                              | Gra                                                | de Status                               |                        |
|                 |                                           |                                                                                          | UGRD          | A 🗸                                                      |                                                                             | Pending                                            |                                         |                        |
|                 |                                           |                                                                                          | UGRD          | A- 🗸                                                     |                                                                             | Pending                                            |                                         |                        |
|                 |                                           |                                                                                          | UGRD          | B+ 🕶                                                     |                                                                             | Pending                                            |                                         |                        |
|                 |                                           |                                                                                          | UGRD          | A- 🗸                                                     |                                                                             | Pending                                            |                                         |                        |

9. Click the orange **Save** button.

|                       |                                                                 |                                                             | A.                                                     |                                                                                        |                                                                        |                           |
|-----------------------|-----------------------------------------------------------------|-------------------------------------------------------------|--------------------------------------------------------|----------------------------------------------------------------------------------------|------------------------------------------------------------------------|---------------------------|
| Personal Data         | a Account In                                                    | structor                                                    |                                                        |                                                                                        | Scontact Us                                                            | X Logout                  |
| Grading Schee         | dule Class Roster                                               |                                                             |                                                        |                                                                                        |                                                                        |                           |
|                       | Pick anothe                                                     | er semester 📑 Pick                                          | another roster                                         | Export to Excel                                                                        | Download 📃 Print                                                       | ? Help                    |
| Spring 24 - Fina      | al Grade Roster - Cl                                            | ass Nbr: 1757                                               |                                                        |                                                                                        |                                                                        |                           |
| Instructor:           |                                                                 | Grade F                                                     | toster Status:                                         | Ready fo                                                                               | or grading                                                             |                           |
| Class: NUF            | R 425 Professiona                                               | I Role Grade F                                              | loster Access:                                         | Grade                                                                                  |                                                                        |                           |
| Section: 470          | Prev ation                                                      | Time pe                                                     | riod for grade input                                   | 💶 11 Jan '2                                                                            | 4 8:00 AM - 02 Oct '24 11:59                                           | PM                        |
| Session: ALT          | - Condenia,                                                     | Official                                                    | lime:                                                  | () 01 Oct '2                                                                           | 4 10:13 AM                                                             |                           |
| Save<br>Import grades | AVE OFTEN! Avoid hav<br>rades if you leave this p<br>onnection. | ing to re-enter<br>age or lose your Subn<br>Instructions () | When you have<br>grades. After th<br>will be able to o | e finished grading, submit<br>le grade roster has been p<br>shange I, X and T grades o | your Last Action<br>posted, you i Click <u>here</u> for Gra<br>online. | : NONE<br>ade Definitions |
| C SU ID               | Name                                                            | Career                                                      | Grade Input                                            | Official Grade                                                                         | Grade Status                                                           |                           |
|                       |                                                                 | UGRD                                                        | A 🗸                                                    |                                                                                        | Pending                                                                |                           |
|                       |                                                                 | UGRD                                                        | A- 🗸                                                   |                                                                                        | Pending                                                                |                           |
|                       |                                                                 | UGRD                                                        | B+ 🕶                                                   |                                                                                        | Pending                                                                |                           |
|                       |                                                                 | UGRD                                                        | A- 🗸                                                   |                                                                                        | Pending                                                                |                           |

10. Once all the grades have been imported and thoroughly reviewed for accuracy, you are ready to **Submit** the grades. Once you **Submit**, importing grade from Blackboard is no longer available. Click the orange **Submit** to finalize grading for this course.

|                                                                                                    |              | a star                                                   |                                                                            |                                                                                    |
|----------------------------------------------------------------------------------------------------|--------------|----------------------------------------------------------|----------------------------------------------------------------------------|------------------------------------------------------------------------------------|
| Personal Data Account Instruct                                                                                                    | or           |                                                          |                                                                            | Scontact Us 🛛 🗶 Logout                                                             |
| Grading Schedule Class Roster                                                                                                    |              |                                                          |                                                                            |                                                                                    |
| Pick another sem                                                                                                    | ester 📑 Pick | another roster                                           | Export to Exce                                                             | el 🛅 Download 📃 Print  ? Help                                                      |
| Spring 24 - Final Grade Roster - Class N                                                                                          | br: 1757     |                                                          |                                                                            |                                                                                    |
| Instructor:                                                                                                    | Grade F      | Roster Status:                                           | Aready 1                                                                   | for grading                                                                        |
| Class: NUR 425 Professional Role                                                                                                  | Grade F      | Roster Access:                                           | Grade                                                                      |                                                                                    |
| Preparation<br>Section: 470 (31 students)                                                                                         | Time pe      | riod for grade dt:                                       | 🛄 11 Jan '                                                                 | 24 8:00 AM - 02 Oct 24 11:59 PM                                                    |
| Session: ALT                                                                                                    | Official     | Time:                                                    | () 01 Oct                                                                  | 24 10:13 AM                                                                        |
| Save SAVE OFTEN! Avoid having to re<br>grades if you leave this page or lo<br>connection.<br>Import grades from Blackboard Instru | ctions       | When you have<br>grades. After the<br>will be able to ch | finished grading, subm<br>grade roster has beer<br>hange I, X and T grade: | it your Last Action: NONE<br>n posted, you Click <u>here</u> for Grade Definitions |
| CSU ID Name                                                                                                    | Career       | Grade Input 🕕                                            | Official Grade                                                             | Grade Status                                                                       |
|                                                                                                    | UGRD         | A ¥                                                      |                                                                            | Pending                                                                            |
|                                                                                                    | UGRD         | A- 🗸                                                     |                                                                            | Pending                                                                            |
|                                                                                                    | UGRD         | B+ 🕶                                                     |                                                                            | Pending                                                                            |
|                                                                                                    | UGRD         | A- 🗸                                                     |                                                                            | Pending                                                                            |
|                                                                                                    |              | :                                                        |                                                                            |                                                                                    |

#### Possible Errors

- If your Overall Grade column is not reflective of your grades, ensure that all grades are **Posted**. Grades that have not yet been posted are not included in the **Overall Grade**.
- If you receive a red error (**An error occurred while extracting grades**) when attempting to extract grades, this indicates that **Overall Grade** has not been configured. Please refer back to the instructions on <u>Set up Your Overall Grade Column in Blackboard Ultra</u>.

| Administrative Tools to aprove an    | d transfer grades                                                 |                |             |             |                    |                              |
|--------------------------------------|-------------------------------------------------------------------|----------------|-------------|-------------|--------------------|------------------------------|
|                                      |                                                                   | Q              |             |             |                    |                              |
| C Course ID *                        | Course Name 🕆                                                     | Date Created # | Term ÷      | Action Date | Last Updated<br>By | Approval<br>Status           |
| 1090-CSUOH-NUR425-1757               | Spring 24 (ALT) NUR 425 Professional Role Preparation Section 470 | 11/29/2023     | Spring 2024 | 09/23/2024  | admin.curtis       | Extracted                    |
| 10 25 50 100 All<br>Results per page |                                                                   |                |             |             |                    | Showing 1 to 10 of 1 results |
| 1 items selected                     |                                                                   |                |             |             |                    |                              |

- 0
- If you do not set the **Grade Schema** for **Overall Grade** to be **Letter** and attempt to send a numerical value, CampusNet will warn you that the value is not allowed and will not import them until the schema has been set to **Letter** for that column in Blackboard.

| Grade 190 for | is not allowed | ^  |
|---------------|----------------|----|
| Grade 180 for | is not allowed |    |
| Grade 175 for | is not allowed |    |
| Grade 180 for | is not allowed |    |
| Grade 165 for | is not allowed |    |
| Grade 170 for | is not allowed |    |
| Grade 158 for | is not allowed |    |
| Grade 168 for | is not allowed |    |
| Grade 176 for | is not allowed |    |
| Grada 107 for | is not allowed | *  |
|               |                | ОК |

• If you are teaching a graduate level (or combined undergraduate and graduate) course and did not adjust the <u>Grading Schema</u> to remove the C+ row, CampusNet will provide an error for any graduate student who receives a C+ and just that grade will not import. All other grades will successfully import.